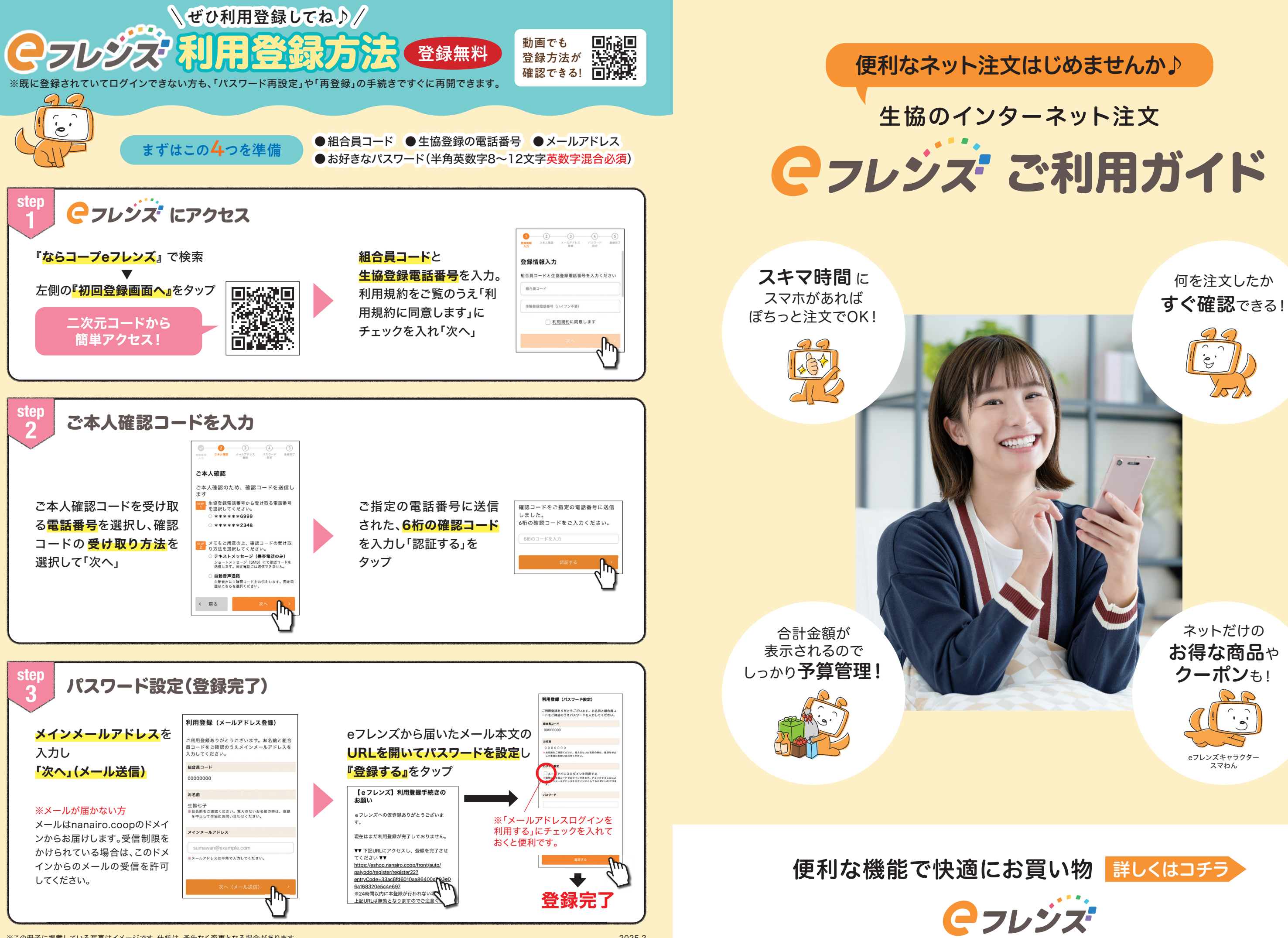

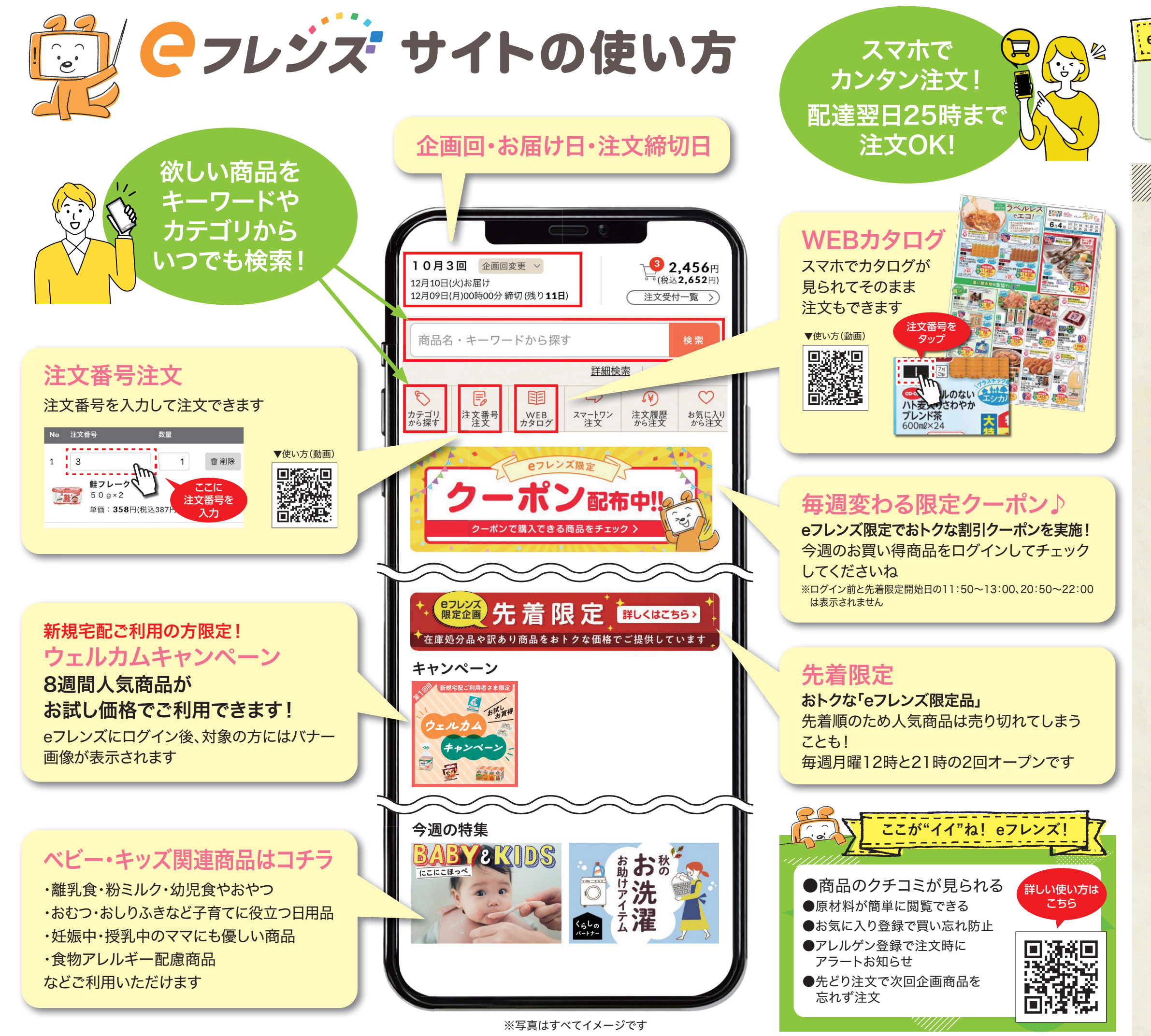

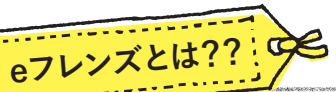

コープの宅配商品をインターネットで注文できる サービスです。ウェブサイトや専用アプリにて ご利用いただけます。

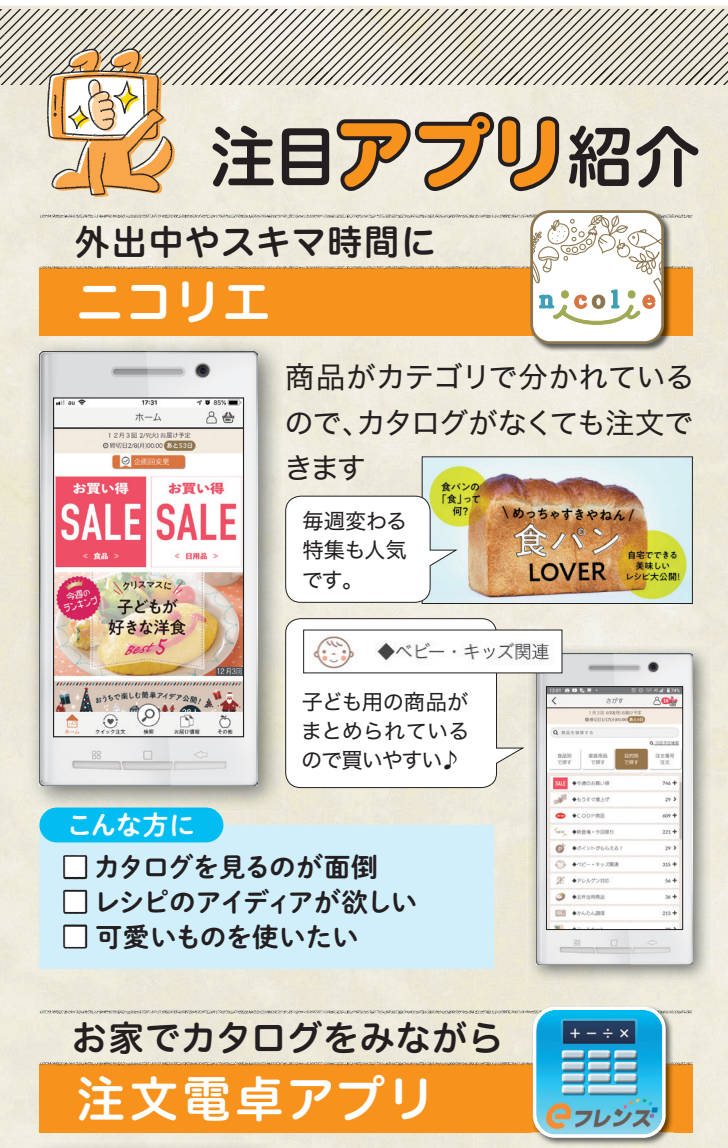

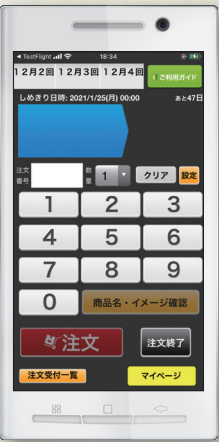

カタログを見ながら欲しい商品 の注文番号を入力して注文でき ます

 こんな方に
□ カタログを見て選びたい
□ 注文番号を入力して サクサク注文したい

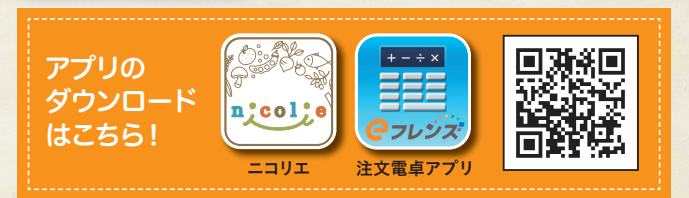